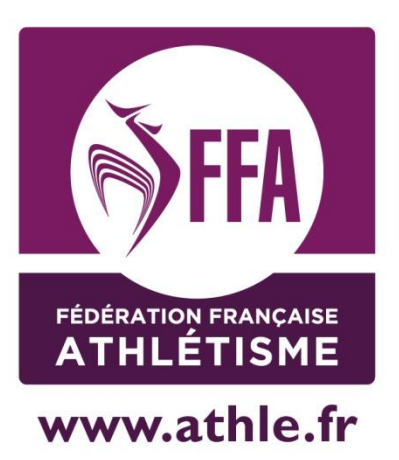

# Calorg Inscription dun nouvel organisateur

Mis à jour le 28/03/2015

### **Guide Calorg pour les organisateurs**

### Table des matières

| Je suis un organisateur de courses                                    | р3  |
|-----------------------------------------------------------------------|-----|
| Créer mes identifiants et mon profil d'Organisateur                   | p5  |
| Le site Calorg                                                        | p9  |
| Déclarer mes Compétitions                                             | p10 |
| Compléter mes Compétitions                                            | p13 |
| Dupliquer une compétition                                             | p13 |
| Détailler mes Epreuves ou courses dans le cadre de chaque compétition | p15 |
| Détailler mes Epreuves de cross                                       | p16 |
| Créer mes contacts                                                    | p18 |
| Valider mes Compétitions                                              | p20 |
| Attestation de label                                                  | p22 |
| Retrouver mon mot de passe                                            | p23 |
| Annexe 1 visibilité et promotion de ma compétition                    | p25 |
|                                                                       |     |

Les informations non sensibles : -Les contacts -Les adresses sites web -Le prix d'engagement -Le lieu de départ -douche parking **Vous pouvez les modifier à tout moment**, **afin de fournir aux coureurs des informations à jour** 

### Je suis un organisateur de courses...

#### Sur <u>www.athle.fr/calorg</u>, je dois :

#### 1) Créer mes identifiants et mon profil d'Organisateur

A faire une seule fois, au moment de votre toute 1<sup>ère</sup> connexion. Votre identité *Organisateur* sera créée pour cette saison et pour les saisons à venir.

Vous pourrez créer une ou plusieurs compétitions par an.

Pour cette création, vous devez pouvoir accéder à votre boite mail. Ne pas oublier de noter ou mémoriser votre code d'accès et votre mot de passe Calorg.

Votre CDCHS reçoit un message et doit Valider ou Refuser votre identité comme Organisateur.

#### 2) Déclarer mes Compétitions

Vous déclarez autant de compétitions que vous organisez dans l'année : 1 course sur route en janvier et 1 trail en juin, par exemple : vous créez 2 *Compétitions*.

Vous avez un Semi-marathon le samedi et le lendemain le Marathon, vous ne créez qu'une compétition (avec 2 épreuves, voir ci-dessous).

#### 3) Compléter la fiche informations détaillées

Elle comporte toutes les informations utiles aux coureurs (liens vers vos sites web, conditions diverses de votre compétition)

#### 4) Détailler mes Epreuves ou courses dans le cadre de chaque compétition

A l'intérieur de chaque fiche *Compétition*, vous créez les *Epreuves* de votre manifestation.

\* Par exemple, votre compétition sur route, comporte 3 courses, dont 1 course enfants, 1 course 5km et 1 course 10km. Vous avez donc 3 *Epreuves* à déclarer

\*Votre trail, n'a qu'une 1 seule course de 50km, vous ne créez qu'une seule Epreuve.

#### 5) Créer vos contacts

A vous de noter les coordonnées téléphoniques ou mails des personnes à joindre pour avoir des renseignements sur votre compétition. Un contact technique, un contact engagement, un contact presse à votre convenance. Si aucun contact n'est déclaré, c'est le contact organisateur qui est utilisé

**Attention** : Toutes les informations saisies aux points 2, 3, 4 et 5 ci-dessus sont importantes car ce sont les éléments qui seront mis en avant, qui donneront une visibilité de vos compétitions auprès des coureurs, responsables de clubs ou d'associations, ou encore journalistes sur les sites fédéraux <u>www.athle.fr</u> ou <u>www.jaimecourir.fr</u> (\*)

#### 6) Valider mes Compétitions

La saisie des informations peut être faite dans la foulée, ou bien à différentes connexions, à condition d'enregistrer à chaque fois votre travail. Une fois que vous avez rempli toutes les informations qui concernent vos manifestations, vous devez *Valider* chacune des compétitions (ensemble ou lors de différentes connexions). Cette commande peut être annulée tant qu'aucune structure fédérale n'est intervenue.

Si la compétition a été validée par la CDCHS, vous ne pourrez plus modifier certaines informations dites *sensibles*, la date et le nom de la manifestation, par exemple.

Les autres informations seront modifiables à tout moment.

Prenez, donc, le temps de tout vérifier tranquillement avant de *Valider la compétition* et donner la main à votre CDCHS.

Dès que vous avez validé, votre CDCHS reçoit un message et doit *Valider* ou pas, chacune des *Compétitions* créées.

La base des données fédérale gardera toutes ces informations et vous pourrez déclarer désormais vos Compétitions des saisons à venir en toute simplicité, en dupliquant la compétition (et toutes les données saisies) de l'année précédente Si votre compétition n'a pas de label ou un label départemental, dès la validation de la CDCHS, votre compétition apparaîtra sur les sites grand public <u>www.athle.fr</u> et <u>www.jaimecourir.fr</u> (\*)

Si vous demandez un label au moins régional pour une épreuve, après avoir validé votre Compétition, vous devez imprimer la *Fiche Compétition* (rubrique Téléchargement) et l'adresser accompagnée du chèque de règlement du montant du label à l'adresse de votre CRCHS. La compétition ne sera en ligne que lorsque la CDCHS, puis la CRCHS et la CNCHS auront validé le label.

Vous trouverez un guide d'utilisation simple dans les pages suivantes. En de problème de connexion, adressez-vous à <u>admin.siffacalorg@athle.fr</u>

Bonne saisie à tous !

(\*) Voir annexe 1 à la fin de ce document

#### 1) Créer mes identifiants et mon profil d'Organisateur

| Je me connecte à : <u>http://www.athle.fr/calorg</u><br>Adresse à noter dans la barre du navigateur |
|----------------------------------------------------------------------------------------------------|
| 🏉 FFA - Gestion du Calendrier des Organisateurs - Windows Internet Explorer                         |
| ← ← http://www.athle.fr/calorg/                                                                     |
| Fichier Edition Affichage Favoris Outils ?                                                          |
| 🚖 Favoris 😤                                                                                         |
| FFA - Gestion du Calendrier des Organisateurs                                                       |

#### Première identification : Utilisateur : calorg Mot de passe : calorg2013

| Sécurité de Windows                            | Authentification require                                                     |
|------------------------------------------------|------------------------------------------------------------------------------|
| Connexion à 62.23.133.165.                     | Saisissez le nom et le mot de passe pour https://62.23.133.165 Utilisateur : |
| Domaine : S810TG<br>Mémoriser ces informations | OK Annuler                                                                   |

(mêmes codes pour tous les organisateurs)

J'arrive à la page d'accès de Calorg. Lors de cette première connexion, je **Crée mon compte**.

| Bienvenue sur le calendrier<br>des compétitions proposées<br>par les organisateurs |  |
|------------------------------------------------------------------------------------|--|
| Code d'accès :<br>Mot de passe :                                                   |  |
| Mot de passe oublie ? Annuler Valider Vous n'avez pas de compte                    |  |

Le compte qui sera créé, est associé à une personne physique, il faut donc saisir le nom et prénom d'une personne et non pas le nom d'une association

Je note le nom du correspondant, prénom, mail (Attention, l'e-mail doit être un courriel valide et auquel j'ai accès tout de suite, car un message d'activation et confirmation est envoyé à la validation de cette saisie. (Il faut donc pouvoir lire sa messagerie pour activer le compte)

Les consignes pour les champs 30 caractères maxi

| Nouveau compte           |                                                                                  | Nom : Durand                | (30 car. maxi)                                                                       |
|--------------------------|----------------------------------------------------------------------------------|-----------------------------|--------------------------------------------------------------------------------------|
| Nom :                    | (30 car. maxi)                                                                   | Prénom : Yves               | (30 car. maxi)                                                                       |
| Prénom :                 | (30 car. maxi)                                                                   | Empile durand@s             | (120 ees meuil                                                                       |
| Email :                  | (120 car. maxi)                                                                  | Email: durand@g             | (120 car. maxi)                                                                      |
| Code d'accès :           | (20 car. maxi)                                                                   | Code d'accès : traileur du  | gard (20 car. maxi)                                                                  |
| Mot de passe : (         | 8 car. maxi avec obligation de 1 majuscule, 1<br>ffre et un symbole ex : /#@+=_) | Mot de passe : minuscule, s | (8 car. maxi avec obligation de 1 majuscule,<br>1 chiffre et un symbole ex : !#@+=_) |
| Confirmer Mot de passe : |                                                                                  | Confirmer Mot ve passe :    |                                                                                      |
| Annuler                  | Valider                                                                          |                             | er Valider                                                                           |
|                          |                                                                                  |                             |                                                                                      |
|                          |                                                                                  |                             |                                                                                      |

Je choisis moi-même un code d'accès et un mot de passe que je dois garder soigneusement : ils me seront demandés à chaque connexion.

<u>Règle de saisie du Mot de passe</u>: 8 caractères avec une lettre MAJUSCULE, une lettre minuscule, un chiffre et un caractère spécial (!?\*\$ et plus encore) . Exemple : **Drome26!** 

Code d'accès :20 caractères

Dès validation du compte, Calorg me prévient de l'envoi d'un email d'activation

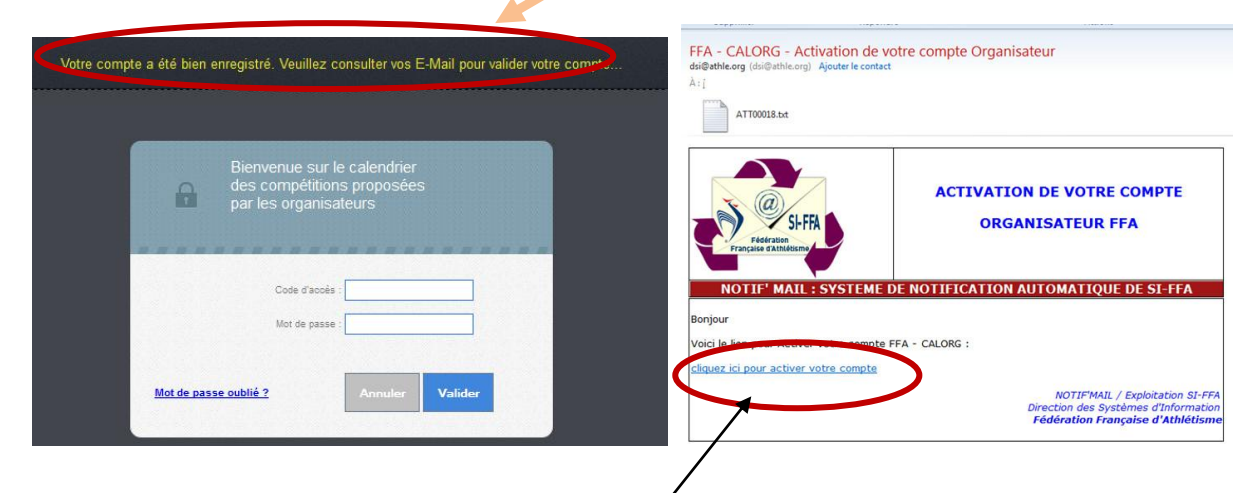

Je consulte, donc, mon courriel et je clique sur le lien d'activation.

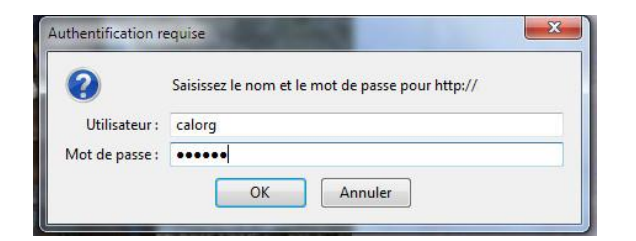

Je dois saisir le mot de passe Calorg Calorg2013 avant d'avoir le message suivant.

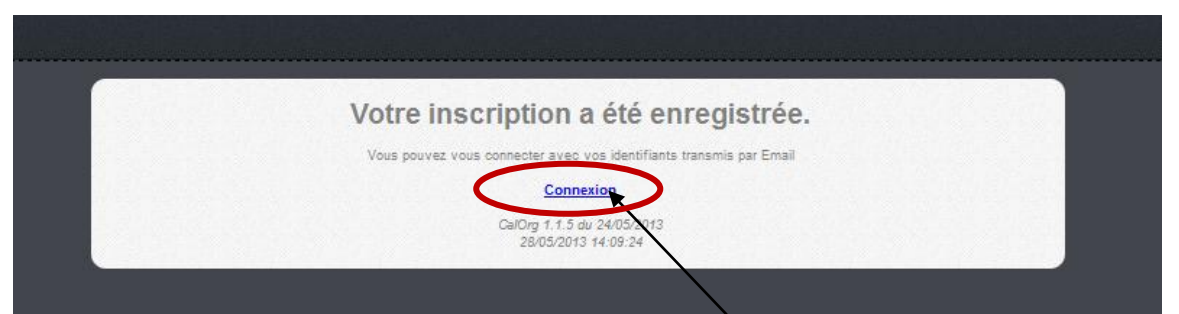

Je peux désormais compléter mon compte et finaliser la création de mon profil Organisateur, maintenant ou ultérieurement.

**Problème** : je ne reçois pas le mail sous 24h, je vais vérifier s'il n'est pas en spam. Si le problème demeure, ou si je n'arrive pas à cliquer sur activer le compte : Je contacte : <u>admin.siffacalorg@athle.fr</u>

#### Compléter le compte :

A chaque connexion sur Calorg: Utilisateur : calorg Mot de passe : calorg2013

| ?              | Saisissez le nom et le mot de passe pour http:// |  |  |  |  |  |
|----------------|--------------------------------------------------|--|--|--|--|--|
| Utilisateur :  | calorg                                           |  |  |  |  |  |
| Mot de passe : | •••••                                            |  |  |  |  |  |

Je m'identifie l'identification avec les codes et mot c que je viens de créer.

Je **Valide**.

| Bienvenue sur le calendrier<br>des compétitions proposées<br>par les organisateurs |   |
|------------------------------------------------------------------------------------|---|
| Code d'accide :                                                                    | ) |
| Mot de passe oublié ? Annuler Valider                                              | > |
| Vous n'avez pas de compte ? Créer un compte                                        | • |

Je complète maintenant mon profil d'Organisateur, avec le nom du club ou association, les coordonnées (téléphone, courriel, adresse postale...). Je dois rattacher mon profil au département de rattachement, celui où siège ma CDCHS.

Notes :

- les champs en rouge sont obligatoires, en bleu optionnels.

- dans le système informatique fédéral les codes de département comportent 3 chiffres, 001 Ain, 009 Ariège, 031 Haute-Garonne, etc...

| Identification<br>Nom de l'organisation : | 1           |                             | 🕙 - CalO  | rg - Mozilla Firefox                   | _                 |            |
|-------------------------------------------|-------------|-----------------------------|-----------|----------------------------------------|-------------------|------------|
| Identification<br>Nom de l'organisation : | /           |                             |           |                                        |                   |            |
| Identification                            | /           |                             | 34.14     | .210.149/Cal/rg/AppHelp.aspx?HZIP=786. | 54141422B4C434141 | 4141414141 |
| Nom de l'organisation :                   |             |                             |           |                                        |                   |            |
| Nom de l'organisation :                   |             |                             | Reche     | rche par Code 🚽 Commenç                | ant par :         |            |
|                                           | assocation  | de course a pieds           | Liste des | départements.                          |                   |            |
| Département de rattachement 🔍 🖉 : 🛛       | 26          | CD ATHLE DROME              | Code      | Nom 🔺                                  | Ligue 🔺           | Nummm      |
| _                                         | 3 18-21     |                             | 001       |                                        | R-A               | 33         |
| Contact Nom : D                           | Ourand Yv   | es                          | 002       | CD ATHLE ALLIER                        | AUV               | 04         |
| Prénom : P                                | aul         |                             | 004       | CD ATHLE ALPES HAUTE PROVENCE          | PRO               | 23         |
| Fonction :                                |             |                             | 005       | CD ATHLE HAUTES ALPES                  | PRO               | 23         |
| Mobile : 0                                | 6 44 20 4   | 0.0                         | 008       | CD ATHLE ALPES-MARITIMES               | <u>C-A</u>        | <u>11</u>  |
|                                           | 0 11 30 4   | 5 65                        | 007       | CD ATHLE ARDECHE                       | <u>R-A</u>        | <u>33</u>  |
| EMail : o                                 | ouioui@ora  | ange.fr                     | 008       | CD ATHLE ARDENNES                      | CHA               | <u>09</u>  |
|                                           |             |                             |           |                                        |                   |            |
| Adresse ligne 1 :                         |             |                             |           |                                        |                   |            |
| ligne 2 :                                 |             |                             |           |                                        |                   |            |
| ligne 3 : q                               | quartier du | port                        |           |                                        |                   |            |
| Code postal/Ville 🧐 : 2                   | 26110       | CHATEAUNEUF DE BO           | RDETTE    |                                        |                   |            |
| Pays 🖋 : F                                | RA          | FRANCE                      |           |                                        |                   |            |
| Téléphone :                               | 101-23      |                             |           |                                        |                   |            |
| Télécopie :                               |             |                             |           |                                        |                   |            |
| Site Web                                  | tto://valer | nce fr                      |           |                                        |                   |            |
|                                           | nupvaiei    | ioe.inj                     |           |                                        |                   |            |
|                                           |             |                             |           |                                        |                   |            |
|                                           |             | Valider                     |           |                                        |                   |            |
|                                           |             |                             |           |                                        |                   |            |
| 70                                        |             |                             |           |                                        |                   |            |
| Ces informations sout                     | obligatoire | avant de proposer des compé | itions    |                                        |                   |            |

Une fois toutes les données complétées, je **Valide**. Mon compte Organisateur est désormais créé et en attente de validation par la CDCHS.

J'ai désormais accès complet au site et je peux créer mes *Compétitions*, même avant la validation par la CDCHS de mon identité en tant qu'*Organisateur*.

### Calorg le site

J'ai accès au site

Magique : Pour fermer la page active et revenir à la page précédente

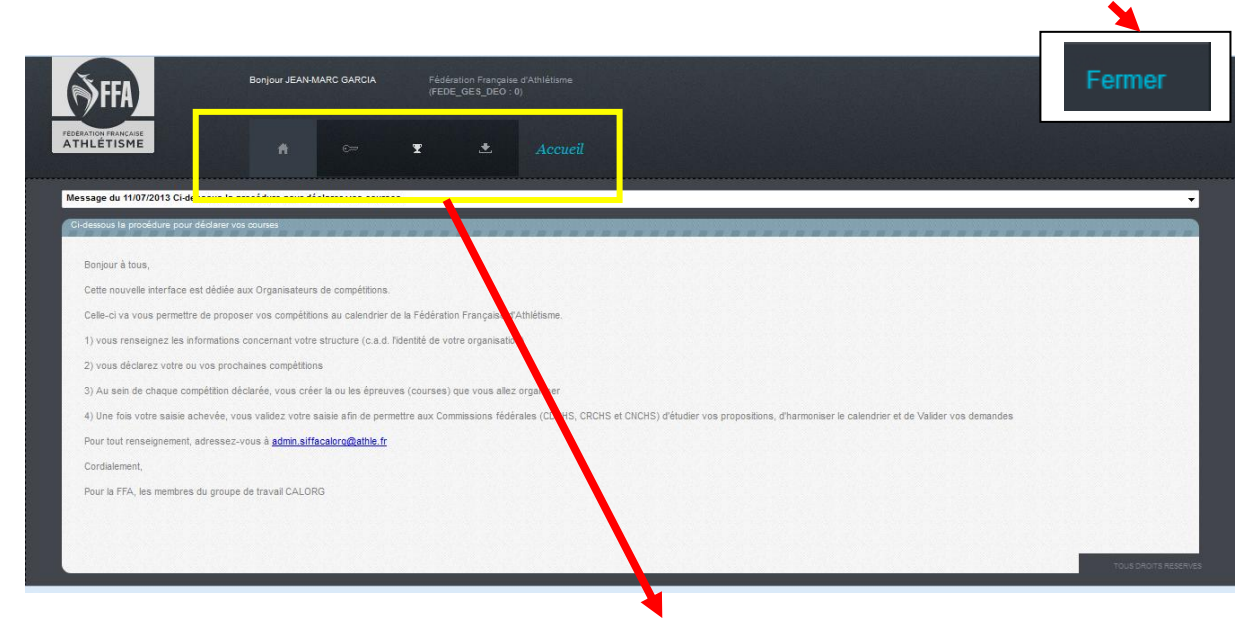

| Page Accueil                               | Identification                                   | Mes Compétitions                                   | Téléchargements                                             | Nom de la<br>rubrique   |
|--------------------------------------------|--------------------------------------------------|----------------------------------------------------|-------------------------------------------------------------|-------------------------|
| <i>Affiche le message<br/>de bienvenue</i> | Permet de modifier<br>mon profil<br>organisateur | Permet de créer ou<br>modifier mes<br>compétitions | <i>Permet de<br/>télécharger mes<br/>fiches ou fichiers</i> | Permet de se<br>repérer |
| <b>.</b>                                   | · c                                              | Ŧ                                                  | •                                                           | Accueil                 |

Dans la rubrique **Identification**, je vois ma fiche *Organisateur*, que je peux **Modifier** en cliquant sur le bouton ad-hoc.

| n ∞ 🗴 🛨 Iden                              | tification                        | Identification<br>Nom de l'organisation | Test Drome         | 9                |
|-------------------------------------------|-----------------------------------|-----------------------------------------|--------------------|------------------|
| Identificatio                             | ******                            | Département de rattachement             | 026                | CD ATHLE DROME   |
| Nom de l'organisation :                   | Test Drome                        | Contact Nom                             | Garcia test        |                  |
| Dépletement de rattachement :             | 026 CD ATHLE DROME                | Prénom<br>Fonction dans l'organisation  | correspo           | NDANT -          |
| Contact Nom :<br>Prénom :                 | Garcia test<br>jean-marc          | Mobile                                  | 0611239292         | cia26@gmail.com  |
| Fonction and l'organisation :<br>Mobile : | CORRESPONDANT<br>0612125858       | Advasce liene 1                         | . jeunnaregar      | carogenancom     |
| EMail :                                   | jean6@amail.com                   | ligne 2                                 |                    |                  |
| Ad isse ligne 1 :<br>ligne 2 :            |                                   | ligne 3<br>Code postal/Ville 👽          | : charoux<br>26150 | Molières-Glandaz |
| ligne 3 :<br>Code por al/ville :          | charoux<br>26150 Molières-Glandaz | Pays 👽                                  | FRA                | FRANCE           |
| regys.<br>Táláslana                       | FRA FRANCE                        | Téléphone                               |                    |                  |
| Téléco<br>Site W                          |                                   | Site Web                                |                    |                  |
| Modifier                                  | Changer mon mot de passe          |                                         | Anguler            | Valider          |

Attention, la fenêtre qui s'ouvre permet de modifier quelques informations, comme le nom du contact, l'adresse postale, le téléphone, etc, mais le nom de l'organisateur et le département de rattachement ne sont pas modifiables. Pour ceux-ci, il faut contacter la CDCHS.

Une fois la fiche corrigée, je Valide.

Je peux aussi changer mon mot de passe :

| Changement du mot de passe |                                                                                                    |
|----------------------------|----------------------------------------------------------------------------------------------------|
| Ancien mot de passe :      | Mot de passe:<br>8 caractères avec une lettre<br>MAJUSCULE, une lettre<br>minusculo un chiffro et un |
| Confirmer mot de passe :   | caractère spécial. (!?*\$ et plus<br>encore) Exemple :                                               |
| Annuler Valider            | Drome26!                                                                                             |

#### 2) Déclarer mes Compétitions

Je peux créer une ou plusieurs *Compétitions*, selon le nombre de manifestations que j'organise.

Il faut aller à la rubrique **Mes Compétitions**, (cliquer sur la coupe)

|               | PEDERATION FEMICAISE<br>ATHLETISME |   | A                | Can          | Ŧ           |             | ÷           | Mes Compétitions |        |                   |                   |                 |                    |            |
|---------------|------------------------------------|---|------------------|--------------|-------------|-------------|-------------|------------------|--------|-------------------|-------------------|-----------------|--------------------|------------|
|               | N°<br>Comp.                        |   | Etat<br>Cmp.Org. | Etat<br>Cmp. | Val<br>Dep. | Val<br>Lig. | Val<br>Fed. | Titre            | Saison | Date              | Ville             | Dept.           | Ligue              | Fam.       |
| $\mathcal{P}$ | 161777                             | ~ | EN               | PO           | N           | N           | N           | cross test       | 2014   | 23/05/2014        | valence           | 026             | R-A                | CR         |
| P             | 161776                             | ~ | EN               | PO           | N           | N           | N           | test label       | 2014   | 18/05/2014        | valence           | 026             | R-A                | HS         |
| ۶             | 160900                             | 1 | IE               | VA           | N           | ¥           | N           | Test marathon    | 2015   | 18/10/2014        | Test              | 026             | R-A                | HS         |
|               |                                    |   |                  |              |             |             |             |                  |        |                   |                   |                 |                    | (3)        |
|               |                                    |   |                  |              |             |             |             |                  |        | Proposer une nouv | velle compétition | Afficher les pé | riodes de saisie : | autorisées |

et cliquer sur le bouton **Proposer une nouvelle compétition** 

Vous pouvez afficher les périodes de saisie autorisées. Si vous n'êtes pas dans une période autorisée, le bouton « Proposer une nouvelle compétition » n'apparaît pas. Contacter votre CDCHS.

Une fenêtre s'ouvre et me demande les informations basiques sur ma compétition. Je remplis obligatoirement tout ce qui est en rouge.

Je ne peux pas remplir le numéro de compétition, qui s'affiche pour le moment XXXXXX. Dès que je **Valide** ce premier écran, la base de données de la fédération attribuera automatiquement le numéro officiel de la *Compétition*.

Attention : Choisir **Cross** s'il y a des courses en milieu naturel permettant l'utilisation des chaussures à pointes, et respectant les distances (ex maxi 7km pour les SEF et 12km pour les SEM (cf réglementation des courses HS ch I-Définitions et abréviations). Sinon choisir **Hors stade** 

| Ajout d'une Compétition                                          | *****                             |                                       |
|------------------------------------------------------------------|-----------------------------------|---------------------------------------|
| Numéro de compétition :                                          | XXXXXXX                           |                                       |
| Titre de la compétition :<br>Date de début :<br>Durés (en jours) | Marathon des escargots 12/09/2014 |                                       |
| Heure de début:                                                  | 09:00 (format HH:MM)              |                                       |
| Département de Rattachement (ex: 001 pour l'ain) 🔍 🕫             | 026 CD ATHLE DROME                |                                       |
| Stade 🖋 :                                                        |                                   | <u>Choix</u> :<br>Hors Stade ou Cross |
| Ville ≪∥ :                                                       | ROMANS SUR ISERE                  | Pour le cross voir le détail des      |
| Pays 🔍 🖉 :                                                       | FRA France                        | épreuves page                         |
| Famille :                                                        | HS-Hors Stade                     |                                       |
| N° de Club support FFA ९                                         | Annuler Valider                   |                                       |
|                                                                  |                                   |                                       |

Je peux utiliser les écrans d'aide pour compléter certaines informations. Si je clique sur le champ *Date de début*, un calendrier s'ouvre. Si je clique sur la loupe de *Département de rattachement*, j'obtiendrai une liste dans laquelle je trouve tous les codes de département ; de même pour la ville, le pays ou la structure support FFA.

| Numéro de compétition :   | 000000                   | Liste des | départements                  |               |        | Liste des V | Nom<br>Département             |      |
|---------------------------|--------------------------|-----------|-------------------------------|---------------|--------|-------------|--------------------------------|------|
| Titre de la compétition : |                          | Code      | Nom                           | Ligue         | Nummmm | Code        | Nom                            | Déot |
| Date de début :           | K9/2013                  | 201       | CO ATHLE AIN                  | B-A           | 22     | 01000       | BOURG EN BRESSE                | 001  |
| Durée (en jours) :        | O Septembre 2013 O       | 002       | CD ATHLE AISNE                | PIC           | 21     | 01000       | BROU                           | 001  |
| Heure de debut :          | See Lu Ma Me Je Ye Sa Di | 003       | CD ATHLE ALLIER               | AUX           | 94     | 01000       | SAINT DENIS LES BOURG          | 001  |
|                           | 35                       | 004       | CD ATHLE ALPES HAUTE PROVENCE | PRQ           | 23     | 01090       | AMADEINO                       | 001  |
| ient de Pattachement 👫 :  | 24 2 2 3 4 3 4 7 0       | 005       | CD ATHLE HAUTES ALPES         | PRO           | 23     | 01000       |                                | 001  |
| State 9.4                 | 97 9 10 11 12 13 14 15   | 000       | CD ATHLE ALPES-MARITIMES      | S-A           | 11     | 01020       | AMAREINO FRANCIELEINO GEODEINO | 001  |
|                           | 20 10 12 10 12 20 21 22  | 007       | CD ATHLE ARDECHE              | B:A           | 23     | 01050       | CEDDEIND                       | 001  |
| Ville N.# 1               | 29 23 24 25 26 27 28 29  | 008       | CD ATHLE ARDENNES             | CHA           | 09     | 01090       | GENGULLEUX                     | 001  |
|                           | 40 30                    | 909       | CD ATHLE ARIEGE               | PYR           | 24     | 01090       | OVEREINS                       | 001  |
| Page S.F.:                | Committee Committee      | 010       | CD ATHLE AUBE                 | CHA           | 09     | 91090       | LURCY                          | 001  |
| Famille :                 | Coursine Fermier         | 011       | CD ATHLE AUDE                 | LAN           | 17     | 01090       | MONTCEAUX                      | 001  |
|                           |                          |           |                               | Page 1/10 (10 |        | 01090       | MONTMERLE SUR SAONE            | 001  |
| A de Cub support FFA "    |                          |           |                               |               |        |             | Page 1/3591 (3939              | . () |

Quand j'ai tout rempli, je **Valide**. En cas de problème, on verra un message d'erreur en jaune en haut de l'écran. Je fais donc les corrections pertinentes, et je valide.

| ATHLETISME |               | (             | Format de l'heure invalide ( format d | e saisie HH:MM)! | > |           |               |
|------------|---------------|---------------|---------------------------------------|------------------|---|-----------|---------------|
| Etat       | Compétition : | 137579 - 2013 | Département                           | 001              |   | Famille : | HS Hors Stade |

La compétition est désormais créée et apparaît dans la liste de la rubrique **Mes Compétitions**.

La compétition est désormais créée et apparaît dans la liste de la rubrique **Mes Compétitions**.

|   | PEDERATION FRANCI | Alse<br>1E |                  | A            |             |             | Ŧ           | mpétition créée avec le r | <b>IS</b><br>Iuméro 162 | 2396              | >                |       |            |      |
|---|-------------------|------------|------------------|--------------|-------------|-------------|-------------|---------------------------|-------------------------|-------------------|------------------|-------|------------|------|
|   | Mes compétition   | IS         |                  |              |             |             |             |                           |                         |                   |                  |       |            |      |
| ľ | N⁰<br>Comp.       |            | Etat<br>Cmp.Org. | Etat<br>Cmp. | Val<br>Dep. | Val<br>Lig. | Val<br>Fed. | Titre                     | Saison                  | Date              | Ville            | Dept. | Ligue      | Fam. |
| Q | <u>162396</u>     | 1          | EN               | <u>P0</u>    | N           | N           | N           | Marathon des escargots    | 2015                    | <u>12/09/2014</u> | ROMANS SUR ISERE | 026   | <u>R-A</u> | HS   |

En regardant ma liste des compétitions de près, on remarque l'utilisation de drapeaux des couleurs et de codes pour avoir un aperçu rapide du suivi de mes créations.

En passant la souris sur le drapeau, j'ai la signification

|   | №<br>Comp. |    | Etat<br>Cmp.Org    | Etat<br>Cmp. | bal<br>Dep. | Val<br>Lig. | fed. | Titre                  |
|---|------------|----|--------------------|--------------|-------------|-------------|------|------------------------|
|   | -          |    | *                  |              |             |             | -    | *                      |
| D | 162396     | 2  | EN                 | PO           | N           | <u>N</u>    | N    | Marathon des escargots |
|   | 161777     | 2  | EN                 | <u>PO</u>    | N           | N           | N    | <u>cross test</u>      |
| D | 161776     | 2  | En cours de saisie | PO           | N           | N           | N    | test label             |
| D | 160900     | 10 | <u>TE</u>          | VA           | N           | V           | N    | Test marathon          |

Je vois qui a validé ma compétition

- le **drapeau bleu** veut dire que la saisie est *En cours*. Sur mon marathon des escargots, je n'ai pas encore rempli les fiches d'information détaillé et je n'ai pas validé ma compétition.

- le **drapeau orange** veut dire que la saisie est *Terminée*. Pour ma part, la création de mon test label est achevée, je suis maintenant en attente de validation des structures fédérales (obligatoire).

- le drapeau vert veut dire que la compétition a été Validée par la ou les structures fédérales .

#### 3) Compléter mes Compétitions

Pour compléter la saisie de la compétition que je viens de créer, Marathon des escargots, je clique sur le nom de la compétition. La fiche de la compétition me permet d'accéder à plusieurs fonctions, grâce au menu à gauche :

| Etat                    | Etat                       | Je vois rapidement le nombre d'épreuves de ma compétition<br>(0, pour le moment), l'état (EN=En cours de saisie), le<br>statut (PO=Proposée).                                                                            |  |  |  |  |  |
|-------------------------|----------------------------|----------------------------------------------------------------------------------------------------|--|--|--|--|--|
| EPREUVES 0              | Infos générales            | Pour corriger ce qui a été saisi. Informations de base. Ou<br>dupliquer la compétition                                                                                                    |  |  |  |  |  |
| STATUT PO               | Informations<br>détaillées | Pour renseigner la compétition, dans sa globalité (site web,<br>lien vers fichier pdf, conditions de participation, services<br>proposés                                                                                 |  |  |  |  |  |
| Informations Générales  | Gestion des<br>épreuves    | J'ajoute et modifie les épreuves de ma compétition. Par<br>exemple, dans le cadre du42km, je proposerai une course<br>enfants de 1km, donc je créerai 2 épreuves dans cette<br>compétition (42km+1km).                   |  |  |  |  |  |
| Informations détaillées | Contacts                   | Ce sont les noms des personnes qui répondront au<br>téléphone ou aux mails. mails (contact technique, contact<br>presse ou contact engagement possible)<br>S'il n'y a pas de contact, c'est le nom de l'organisateur qui |  |  |  |  |  |
| Gestion des épreuves    |                            | apparaitra                                                                                                    |  |  |  |  |  |
| Contacts                | Valider la<br>compétition  | Pour dire que la saisie est finie. La CDCHS vérifiera les<br>informations et validera. Dès qu'on a validé, on ne peut plus<br>toucher aux informations sensibles (date, nom, épreuves).                                  |  |  |  |  |  |
| Valider la compétition  | Téléchargement             | Pour télécharger ma fiche récapitulative de compétition en                                                                                                    |  |  |  |  |  |
| Téléchargement          | ·                          | pdf.                                                                                                    |  |  |  |  |  |

Dans la rubrique **Informations Générales**, je peux changer les informations de base de mon épreuve si besoin, sauf le numéro de compétition qui m'a été attribué. Je clique sur *Modification*, je procède aux corrections pertinentes et je *Valide la Modification*.

|                 | FEDERATION FRANÇAISE<br>ATHLÉTISME | Info                                         | rmations Générales - 16                               | 2396 - Marath             | ion des escar;                                        | gots                                       |                                 |                                                                  |
|-----------------|------------------------------------|----------------------------------------------|-------------------------------------------------------|---------------------------|-------------------------------------------------------|--------------------------------------------|---------------------------------|------------------------------------------------------------------|
|                 | EPREUVES 2<br>ETAT EN<br>STATUT PO | Compétition :<br>Nom :<br>Date Compétition : | 162396 - 2015<br>Marathon des escargots<br>12/09/2014 |                           | Département :<br>Ville :<br>Stade :<br>Organisation : | 026<br>ROMANS SUR ISERE<br>-<br>Test Drome | Famille :<br>Type :<br>Niveau : | HS Hors Stade<br>ME Meeting - Course - Cross<br>DP Départemental |
|                 |                                    | Informations Généra                          | les                                                   |                           |                                                       |                                            |                                 |                                                                  |
| $\triangleleft$ | Informations Générales             |                                              | Ν                                                     | luméro de compétition     | : 162396                                              |                                            |                                 |                                                                  |
|                 | Informations détaillées            |                                              |                                                       | Titre                     | : Marathon des esca                                   | rgots                                      |                                 |                                                                  |
| 1000            | Gestion des épreuves               |                                              |                                                       | Date de Compétition       | : 12/09/2014 Durée                                    | en jours): 1 Heure :09:00                  |                                 |                                                                  |
|                 | Contacts                           |                                              | Département de rattachem                              | ient (ex: 001 pour l'ain) | 026 CD ATHLE DRO                                      | ME                                         |                                 |                                                                  |
|                 | Valider la compétition             |                                              |                                                       | Stade                     |                                                       |                                            |                                 |                                                                  |
|                 | Téléchargement                     |                                              |                                                       | Ville                     | ROMANS SUR ISER                                       | E                                          |                                 |                                                                  |
|                 |                                    |                                              |                                                       | Pays                      | FRA FRANCE                                            |                                            |                                 |                                                                  |
|                 |                                    |                                              | ñ                                                     | I° de Club support FFA    |                                                       |                                            |                                 |                                                                  |
|                 |                                    |                                              |                                                       |                           |                                                       |                                            | Modification                    | Supprimer Dupliquer la compétition                               |
| 6               |                                    |                                              |                                                       |                           |                                                       |                                            |                                 |                                                                  |

L'année prochaine d'un clic vous pourrez dupliquer la competition

#### Rubrique Informations Détaillées

Pour l'information des coureurs, Il est important de renseigner les **Informations Détaillées**, en cliquant sur **Modifier** en bas de page. Après avoir rempli les champs d'information de la manière la plus précise, je **Valide la modification**.

| ionnations cenerales   | Adresse du site où se fait la promotion de la     |                             |  |
|------------------------|---------------------------------------------------|-----------------------------|--|
| nformations détaillées | compétition (URL) :                               |                             |  |
|                        | Conditions de participation :                     |                             |  |
| Gestion des épreuves   | dresse fichier horaires de la compétition (URL) : |                             |  |
| Contacto               | dresse du site où se font les engagements de la   |                             |  |
| Contacts               | competition (URL):                                |                             |  |
| Velider la compétition | Adresse du sile ou ligure le Plan d'acces (URL).  |                             |  |
| valider la competition | presse, accréditations) (URL) :                   |                             |  |
|                        | Société de chronométrie :                         |                             |  |
| Telechargement         | Société d'inscription en ligne :                  |                             |  |
| Traçabilité            | Autres informations :                             |                             |  |
|                        | Date de Repli :                                   | Date de fin d'inscription : |  |
|                        | Parking:                                          | Vestiaires gardés :         |  |
|                        | Navettes :                                        | Buffets :                   |  |
|                        | Douches :                                         | Massages :                  |  |
|                        | Hebergements :                                    |                             |  |
|                        |                                                   |                             |  |

| Informations détaillées                                                           |                                              |                                                           |
|-----------------------------------------------------------------------------------|----------------------------------------------|-----------------------------------------------------------|
| Adresse du site où se fait la promotion de la compétition (URL) :                 | www.marathondesescargots.fr                  |                                                           |
| Conditions de participation :                                                     | Marathon en autonomie Prévoir 1L d'eau et un | n sifflet                                                 |
| Adresse fichier horaires de la compétition (URL) :                                | www.marathondesescargots.fr/horairesbiss     | Mettre le lien direct sur                                 |
| Adresse du site où se font les engagements de la compétition<br>(URL) :           | www.marathondesescargots.fr/plandet          | la page web. Sinon ne                                     |
| Adresse du site où figure le Plan d'accès (URL) :                                 |                                              | pas remplir                                               |
| Infos presse (communiqué de presse, dossier de presse,<br>accréditations) (URL) : |                                              |                                                           |
| Société de chronométrie :                                                         |                                              |                                                           |
| Société d'inscription en ligne :<br>Autres informations :                         | Vous po<br>d'inscript                        | ouvez déclarer la société de chrono et<br>otion en ligne. |
| Date de Repli :                                                                   |                                              | Date de fin d'inscription :                               |
| Parking :                                                                         | Infos pour la                                | la CDCHS, si Vestaires gardés :                           |
| Navettes :<br>Douches :<br>Hebergements :                                         | de changer                                   | r de date                                                 |
|                                                                                   |                                              | Valider la modification Annuer                            |

Puis valider

Si la société de chronométrie ou la société d'inscription en ligne sont labellisées, vous pouvez les déclarer. Elles auront accès aux données fédérales et vous fourniront des fichiers fiables.

#### 4) Détailler mes Epreuves ou courses dans le cadre de chaque compétition

Pour créer les épreuves de ma compétition, je clique sur la rubrique **Gestion des Epreuves** (menu à gauche) et ensuite je clique sur **Ajouter une épreuve**. Dans mon marathon, par exemple, je vais avoir l'épreuve officielle marathon et une course enfant d'un kilomètre environ. Je vais donc ajouter ces deux épreuves en suivant à chaque fois cette même procédure.

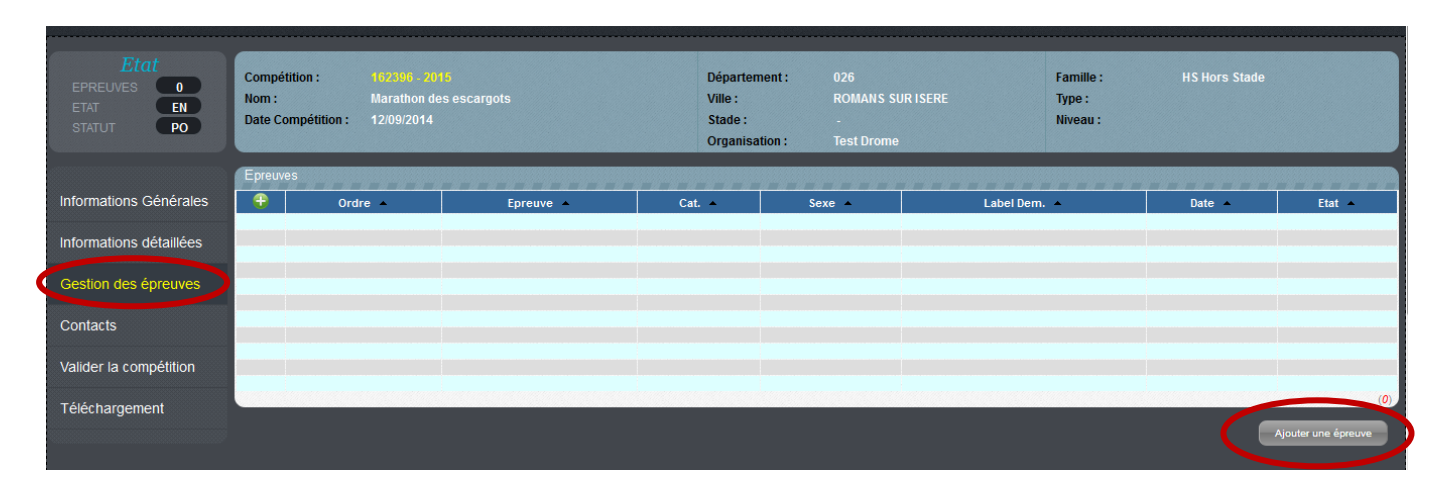

Je remplis le champs. Comme dans toutes les étapes, seulement les informations en rouge sont obligatoires, mais j'ai tout intérêt à remplir les informations de manière précise pour rendre attractive mon épreuve. Il ne faut pas oublier que ces informations seront ensuite publiées sur les sites grand public <u>www.athle.fr</u> et <u>www.jaimecourir.fr</u>. (voir annexe 1 plus bas)

#### Quelles sont les catégories autorisées ?

| -     |    |    |    | Catégories autorisées |    |    |    |    |    |    |    |    |    |    |  |
|-------|----|----|----|-----------------------|----|----|----|----|----|----|----|----|----|----|--|
|       | EA | PO | BE | MI                    | CA | JU | ES | SE | VE | V1 | V2 | V3 | V4 | V5 |  |
| Femme |    |    |    |                       |    |    |    |    |    |    |    |    |    |    |  |
| Homme |    |    |    |                       |    |    |    |    |    |    |    |    |    |    |  |

Que dit la réglementation :

#### 2 – DISTANCES MAXIMALES

Elles sont fixées selon les catégories d'âge (âge au 31 décembre) aux valeurs ci-après :

- \_ Vétérans, Seniors, espoirs : 20 ans et plus illimité
- \_ **Juniors :** 18-19 ans 25 km
- \_ Cadets : 16-17 ans 15 km
- \_ *Minimes :* 14-15 ans 5 km
- \_ Benjamins : 12-13 ans 3 km
- \_ **Poussins :** 10-11 ans 1,5 km

Des **animations** (sans chronométrage, ni classement établi sur la vitesse réalisée) doivent être organisées pour la catégorie **Éveil Athlétique** (9 ans et moins) : endurance 8 minutes ou biathlon vortex précision. Les **Courses en Montagne** sont ouvertes à tous les participants de la **catégorie Cadet au moins** (16 ans et plus), dans le respect des distances maximales. Le KV à partir de junior.

#### Exemple de saisie des informations de mon épreuve 42km. numéro du dossier de mesurage

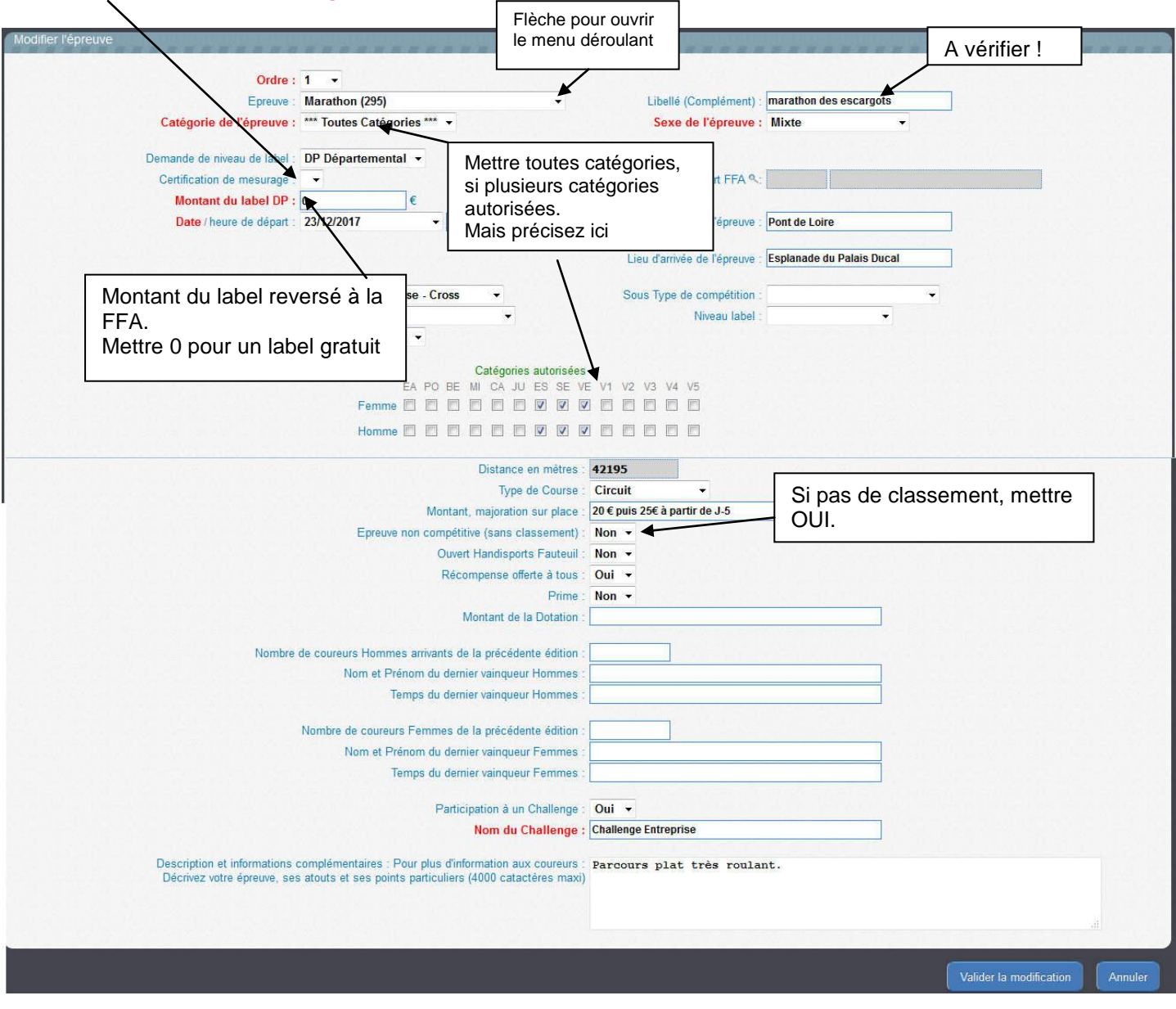

Quand tout est complet je **Valide l'ajout**. Ma première épreuve de 42km est bien créée. Je peux créer mon épreuve enfants.

#### **Gestion des Epreuves**

Dans ma liste de **Gestion des Epreuves**, je vois désormais les 2 courses qui ont lieu dans le cadre de ma compétition (la course adultes et la course enfants).

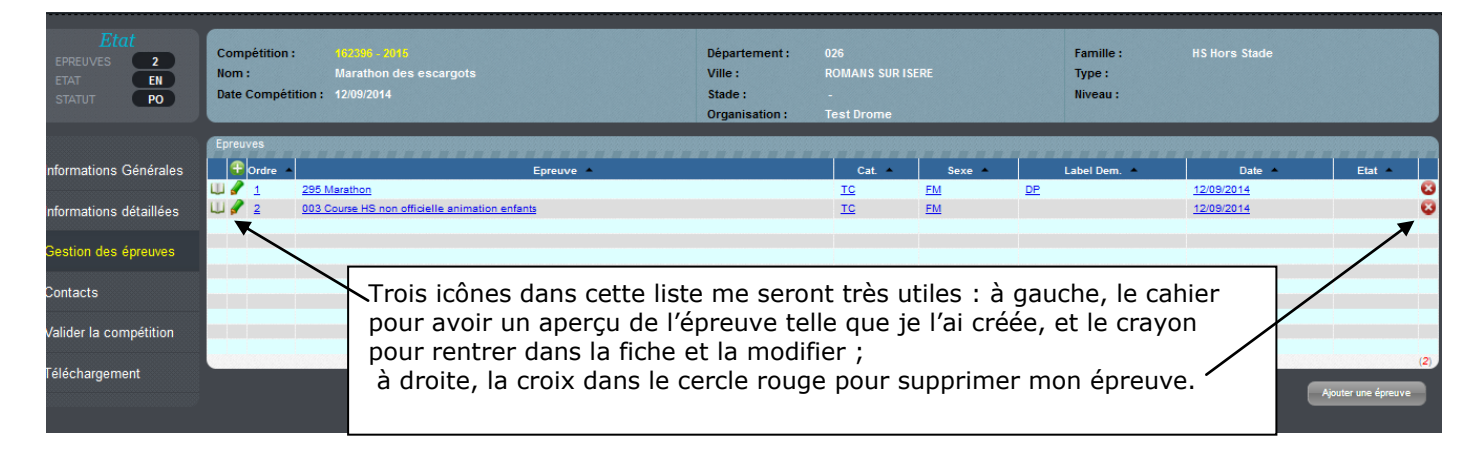

#### 4-bis) Détailler mes Epreuves ou courses dans le cadre d'un cross.

Les épreuves officielles cross : . Elles respectent la définition du cross et les distances pour les catégories.

<u>Définition du cross :</u> le cross est défini comme course en terrain naturel avec obstacles naturels avec de très courts passages sur sol dur tolérés sous réserve de les recouvrir d'un revêtement permettant l'utilisation des chaussures à pointes, avec dénivelés limités en amplitude, de fortes dénivellations de courte longueur étant admises (cf réglementation des courses HS ch I-Définitions et abréviations).

|                        | Masculins  | Féminins  |
|------------------------|------------|-----------|
| EVEIL ATHLE            | Kid Cross  | Kid Cross |
| POUSSINS / POUSSINES   | 1 à 1,5km  | 1 à 1,5km |
| BENJAMINS / BENJAMINES | 2km        | 2km       |
| MINIMES                | 3km        | 2,5km     |
| CADETS / CADETTES      | 4 à 5km    | 3 à 4km   |
| JUNIORS                | 5 à 6km    | 3,5 à 5km |
| SENIORS / ESPOIRS      | 8.5 à 10km | 6 à 8.5km |
| VETERANS / VETERANES   | 8.5 à 10km | 6 à 8.5km |
| Cross court            | 3.5 à 4km  | 3.5 à 4km |

Dans une compétition de cross, seules ces épreuves officielles peuvent demander un label.

#### 1ere épreuve :

Mettre éventuellement le niveau du label demandé,

| Ordre :                      | 4 🗸         | /            | /                     |                               |          |                    |
|------------------------------|-------------|--------------|-----------------------|-------------------------------|----------|--------------------|
| Epreuve :                    | Cross(001)  |              | •                     | Libellé (Complément) :        | Cross lo | ng M               |
| Catégorie de l'épreuve :     | Senior      | / .          |                       | Sexe de l'épreuve :           | Masculi  | n 🔹                |
| Demande de niveau de label : | NA National | •            |                       | N° de Club support FFA ۹      | 068      | CD ATHLE HAUT-RHIN |
| Montant du label NA :        | 240         | €            |                       |                               |          |                    |
| Date / heure de départ :     | 23/05/2014  | -            | (format HH:MM)        | Lieu de départ de l'épreuve : |          |                    |
|                              |             | $\backslash$ | Catágorios autorisáos | Lieu d'arrivée de l'épreuve : | :        |                    |
|                              |             | EA PO BE     | MI CA JU ES SE VE     | V1 V2 V3 V4 V5                |          |                    |
|                              | Fen         | nme 🗈 🗖      |                       |                               |          |                    |
|                              | Hon         | nme 🗖 🗖 🗖    |                       |                               |          |                    |

Je note le prix du label pour la 1<sup>ère</sup> épreuve ensuite je mets 0 dans le montant label

#### 2° épreuve

Si je demande un label cross, toutes les épreuves de cross ont le même niveau de label. Pour les labels suivants, je mets 0 dans le montant du label.

|                                                      | -                      | Libellé (Complément) :        | Cross M | IM CAF            |
|------------------------------------------------------|------------------------|-------------------------------|---------|-------------------|
| Catégorie de l'épreuve : *** Toutes Catégories *** 🗸 |                        | Sexe de l'épreuve :           | Mixte   | •                 |
| Demande de niveau de lavel : NA National 🗸 🗸         |                        | N° de Club support FFA ۹:     | 068     | CD ATHLE HAUT-RHI |
| Montant du label NA : 0€                             |                        |                               |         |                   |
| Date / heure de départ : 23/05/2014 👻                | (format HH:MM)         | Lieu de départ de l'épreuve : |         |                   |
|                                                      |                        | Lieu d'arrivée de l'épreuve : |         |                   |
|                                                      | Catégories autorisées  |                               |         |                   |
| EA PO                                                | BE MI CA JU ES SE VE V | /1 V2 V3 V4 V5                |         |                   |
|                                                      |                        |                               |         |                   |
| Homme 🔲 🗖                                            |                        |                               |         |                   |
|                                                      | Distance en mètres : 3 | 000                           |         |                   |
|                                                      |                        |                               |         |                   |

#### Ces épreuves ne peuvent pas prétendre au label cross

Pour les jeunes : (pas de label), non compétitif

| Ordre :                      | 4 -                 |         |                            |                               |          |  |
|------------------------------|---------------------|---------|----------------------------|-------------------------------|----------|--|
| Epreuve :                    | Course adaptée(006) |         | <b>∖</b> •                 | Libellé (Complément) :        | Cross EA |  |
| Catégorie de l'épreuve :     | Eveil Athletique    | •       | $\backslash$               | Sexe de l'épreuve :           | Mixte    |  |
| Demande de niveau de label : |                     |         |                            |                               |          |  |
| Date / heure de départ :     | 23/05/2014          | -       | (format HH:MM)             | Lieu de départ de l'épreuve : |          |  |
|                              |                     |         |                            | Lieu d'arrivée de l'épreuve : |          |  |
|                              |                     |         | Catégories autorisées      |                               |          |  |
|                              | E                   | A PO BE | MI CA JU ES SE VE          | V1 V2 V3 V4 V5                |          |  |
|                              | Femme               |         |                            |                               |          |  |
|                              | Homme 🛽             |         |                            |                               |          |  |
|                              |                     |         | Distance en mètres         |                               |          |  |
|                              |                     |         | Type de Course :           | Circuit 👻                     |          |  |
|                              |                     | Montar  | nt. maioration sur place : | 7                             |          |  |
|                              |                     |         |                            |                               |          |  |

Dans le cadre du cross, je peux organiser d'autres courses : un 10km (pas de label)

| Ordre :                                                  | 4 🗸                            |                        |                               |                   |   |
|----------------------------------------------------------|--------------------------------|------------------------|-------------------------------|-------------------|---|
| Epreuve :                                                | *** Course HS non offielle *** | -                      | Libellé (Complément) :        | 10km sur la route | • |
| Catégorie de l'épreuve :                                 | *** Toutes Catégories *** 👻    |                        | Sexe de l'épreuve :           | Mixte             | • |
| Domando do niveau do label :                             |                                |                        |                               |                   |   |
| Demande de nivead de laber :<br>Date / heure de départ : | 23/05/2014 -                   | (format HH:MM)         | Lieu de départ de l'épreuve : |                   |   |
|                                                          |                                |                        |                               |                   |   |
|                                                          |                                |                        | Lieu d'arrivée de l'épreuve : |                   |   |
|                                                          | F4 00 0                        | Catégories autorisées  | 4 10 10 14 1F                 |                   |   |
|                                                          | Femme                          | MICAJUES SE VE V       |                               |                   |   |
|                                                          | Homme 🗖 🗖                      |                        |                               |                   |   |
|                                                          |                                | Distance en mètres : 1 | 0000                          |                   |   |

#### Ou un trail découverte lors d'un cross

| -                            |                                      | (007)                      |                               |                       |
|------------------------------|--------------------------------------|----------------------------|-------------------------------|-----------------------|
| Epreuve :                    | Epr. decouverte (MN, Trail) lors d'u | un cross(007) 🔻            | Libellé (Complément) :        | trail découverte 13km |
| Catégorie de l'épreuve :     | *** Toutes Catégories *** 👻          |                            | Sexe de l'épreuve :           | Mixte -               |
| Demande de niveau de label : | -                                    |                            |                               |                       |
| Date / heure de départ :     | 23/05/2014 👻                         | (format HH:MM)             | Lieu de départ de l'épreuve : |                       |
|                              |                                      |                            | Lieu d'arrivée de l'épreuve : |                       |
|                              |                                      | Catégories autorisées      |                               |                       |
|                              | EA PO BE                             | MI CA JU ES SE VE          | V1 V2 V3 V4 V5                |                       |
|                              | Femme                                |                            |                               |                       |
|                              | Homme 🗖 🗖                            |                            |                               |                       |
|                              |                                      | Type de Course :           | Circuit 👻                     |                       |
|                              | Montan                               | nt, majoration sur place : |                               |                       |
|                              | Epreuve non compéti                  | itive (sans classement) :  | Non 👻                         |                       |

#### Une marche nordique sans classement :

| your d'une épréuve           |                                 |                               |                               |                 |
|------------------------------|---------------------------------|-------------------------------|-------------------------------|-----------------|
| Ordre :                      | 4 👻                             |                               |                               |                 |
| Epreuve :                    | Epr. découverte (MN, Trail) lor | s d'un cross(007) 🔻           | Libellé (Complément) :        | Marche nordique |
| Catégorie de l'épreuve :     | *** Toutes Catégories *** 👻     |                               | Sexe de l'épreuve :           | Mixte 👻         |
| Demande de niveau de label : | -                               |                               |                               |                 |
| Date / heure de départ :     | 23/05/2014 -                    | (format HH:MM)                | Lieu de départ de l'épreuve : |                 |
|                              |                                 | Catégories autorisées         | Lieu d'arrivée de l'épreuve : |                 |
|                              | EA PO                           | BE MI CA JU ES SE VE          | V1 V2 V3 V4 V5                |                 |
|                              | Femme 🔲 🔲                       |                               |                               |                 |
|                              | Homme 🔲 🔲                       |                               |                               |                 |
|                              |                                 | Type de Course :              | Circuit -                     |                 |
|                              | Мо                              | ntant, majoration sur place : |                               |                 |
|                              | Epreuve non com                 | pétitive (sans classement) :  | Oui 👻                         |                 |

Ne pas noter les épreuves qui ne relèvent pas de la délégation de la FFA : Duathlon, cyclo cross, canicross......

### 5) Créer mes contacts

|   | Etat<br>EPREUVES 2<br>ETAT EN<br>STATUT PO | Compétition :<br>Nom :<br>Date Compétition | 162396 - 2016<br>Marathon de:<br>n : 12/09/2014 | s escargots |       | Département :<br>Ville :<br>Stade :<br>Organisation : | 026<br>ROMANS SUR ISERE<br>-<br>Test Drome | Famille :<br>Type :<br>Niveau : | HS Hors Stade |                                                                         |
|---|--------------------------------------------|--------------------------------------------|-------------------------------------------------|-------------|-------|-------------------------------------------------------|--------------------------------------------|---------------------------------|---------------|-------------------------------------------------------------------------|
|   | Informations Générales                     | Contacts                                   | Ordre –                                         | Туре 🔺      | Nom 🔺 | Prénom 🔺                                              | Email 🔺                                    | Téléphone 🔺                     | Mobile 🔺      |                                                                         |
|   | Informations détaillées                    |                                            |                                                 |             |       |                                                       |                                            |                                 |               | Saisissez ici<br>les contacts qui seront                                |
|   | Gestion des épreuves                       |                                            |                                                 |             |       |                                                       |                                            |                                 |               | sur Internet et que<br>les coureurs pourront<br>joindre pour s'engager, |
| C | Contacts                                   |                                            |                                                 |             |       |                                                       |                                            |                                 |               | obtenir des informations<br>complémentaires, etc                        |
|   | Valider la compétition                     |                                            |                                                 |             |       |                                                       |                                            |                                 |               |                                                                         |
|   | Téléchargement                             |                                            |                                                 |             |       |                                                       |                                            |                                 | (0)           |                                                                         |
|   | Traçabilité                                |                                            |                                                 |             |       |                                                       |                                            |                                 |               | Ajouter un contac                                                       |

J'ajoute un contact et je valide l'ajout après avoir rempli la fiche.

| Type de contact :  | Engagement 🗸    | Engagement |   |
|--------------------|-----------------|------------|---|
| Nom :              | Garcia          | Technique  |   |
| Prénom :           | J-Marc          |            | ] |
| Email :            | jean@hotmail.fr |            |   |
| Téléphone fixe :   |                 |            |   |
| Téléphone mobile : | 06 23 23 89 12  |            |   |
| Táláonnia :        |                 |            |   |

#### 6) Valider mes Compétitions

Ma saisie est finie et je peux maintenant **Valider la compétition**. Certaines informations ne seront plus modifiables (date, label, épreuve...) car ce sont des informations dites *sensibles*. Je pourrai, par contre, modifier d'autres, moins importantes, telles que les sites internet, le nom du vainqueur de l'an dernier, etc.

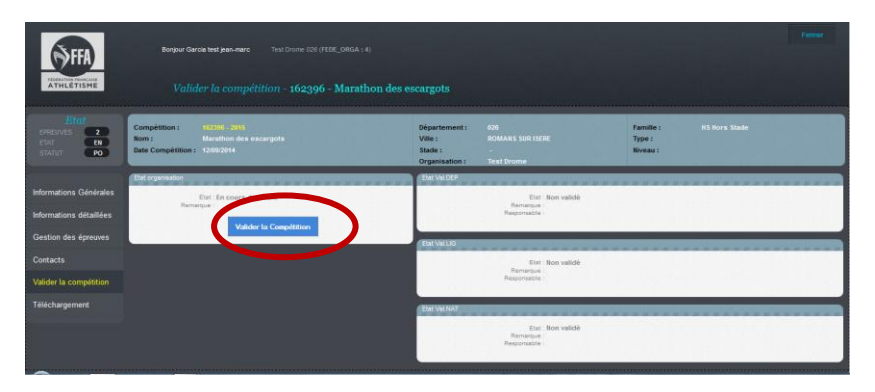

Dans la rubrique **Valider la** compétition, un premier écran me permet une première validation. Je clique sur le **bouton bleu Valider la compétition** et une deuxième fenêtre, avec un récapitulatif de tous les renseignements, s'ouvre.

| Etat<br>ETAT EN<br>STATUT PO                                                                           | ider la compétition - 162396 - Marathon des es<br>102396 - 2015<br>Marathon des escargots<br>1 20092014                               | Département :<br>Ville :<br>Stade :<br>Organisation :    | 026<br>ROMANS SUR ISERE                                                                  | Famille :<br>Type :<br>Niveau :                    | HS Hora Stade                                                 |
|----------------------------------------------------------------------------------------------------|----------------------------------------------------------------------------------------------------|----------------------------------------------------------|------------------------------------------------------------------------------------------|----------------------------------------------------|---------------------------------------------------------------|
| Ormanialaur                                                                                            |                                                                                                    | Organisation :                                           | rest brome                                                                               |                                                    |                                                               |
| Organisateur                                                                                           | ********************                                                                                                    |                                                          |                                                                                          |                                                    | ************                                                  |
| Code :<br>Département de rattachement :                                                                | 000574<br>D333026                                                                                                    |                                                          | Nom : Test D<br>Nom : CD ATH                                                             | ome<br>LE DROME                                    |                                                               |
| Contact Nom<br>Fonction<br>Email                                                                       | Garcia test<br>CORR_ORGA<br>jean6@gmail.com                                                                                           |                                                          | Prénom : jean-m<br>Mobile : 061212                                                       | arc<br>5858                                        |                                                               |
| Adrese ligne :<br>Code Postal :<br>Pays :                                                              | 26150<br>FRANCE                                                                                                    |                                                          | Ville : Molièr<br>Téléphone/Télécopie :                                                  | es-Glandaz                                         |                                                               |
| Compétition                                                                                            |                                                                                                    |                                                          |                                                                                          |                                                    |                                                               |
| N° de compétition<br>Date de début<br>Département de Rattachement<br>Stade<br>Ville<br>Pays<br>Familie | 162396<br>1209/2014<br>CD ATHLE DROME<br>ROMANS SUR ISERE<br>FRANCE<br>Hora Stade                                                     |                                                          | Têre de la compétition : Marathon des escar<br>Heure : 09:00                             | gots                                               | Durée : 1                                                     |
| Epreuve 1 - 295 Marathon Catégorie : TC Sexe :FM                                                       | Label :0/2                                                                                                    |                                                          |                                                                                          |                                                    | *******                                                       |
| Catégorie autorisé :<br>Lieu de départ de l'épreuve :                                                  | ESF,SEF,VEF,V1F,V2F,V3F,V4F,V5F,ESM,SEM,VEM,V1M,V2M,V3M,V4M<br>Place de la Bastille                                                   | .V5M                                                     |                                                                                          | Date/Heur d<br>Lieu d'arrivée de N                 | e départ : 12/09/2014 08:00<br>épreuve : Place de la Bastille |
| Epreuve 2 - 003 Gourse HS non officielle animati                                                       | ion en/ants Categorie :TG Sexe ;FM Label :                                                                                            | *****                                                    | ************                                                                             |                                                    | ************                                                  |
| Catégorie autorisé :<br>Lieu de départ de l'épreuve :                                                  | EAF,POF,EAM,POM<br>Place de la Bastille                                                                                               |                                                          |                                                                                          | Date/Heur de départ<br>Lieu d'arrivée de l'épreuve | t: 12/09/2014<br>::                                           |
| Valider la Compétition                                                                                 | Cette étape est impérative car elle indic<br>Attention coullez noter que lorsque vous aurez validé la c<br>Remarque :<br>Valider la C | uera à la CDCHS qu<br>ompétition, vous ne<br>Compétition | e vous avez terminé votre saisie.<br>pourrez plus modifier les informations se<br>suiter | ensibles.                                          |                                                               |

Cet écran propose un champ *Remarque*, qui me permet de laisser une note pour la CDCHS si besoin.

Si toutes les informations sont correctes, je clique sur **Valider la compétition**. Ma validation définitive va permettre à la CDCHS de travailler et de valider ma compétition à son tour.

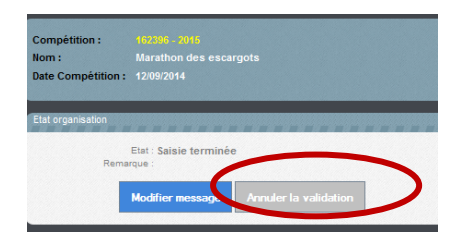

Note : Avant l'intervention de la CDCHS, je peux -si jamais je rencontre un problème de dernière minute-annuler la validation, mais cette option est désactivée dès la validation de la CDCHS, puisque votre compétition sera envoyée automatiquement et officiellement au calendrier de la Fédération La création de ma compétition et la validation sont maintenant finies.

Si je ne demande de Label pour cette manifestation, la CDCHS donnera suite et, après validation, cette compétition sera enregistrée automatiquement dans le calendrier officiel et sur le site *jaimecourir.fr*.

#### Si je demande un Label Régional, je dois éditer la **Fiche de la Compétition** et l'adresser à la CRCHS avec le règlement correspondant.

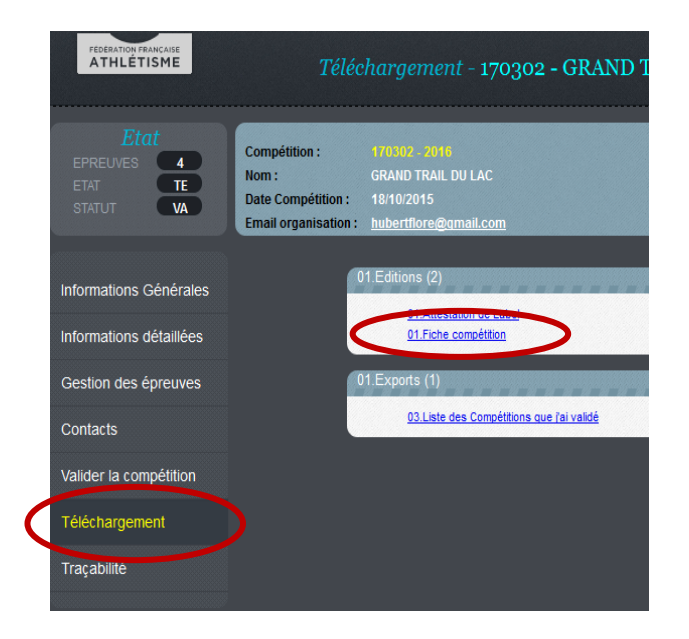

Dans la rubrique *Téléchargement* de ma compétition, je clique sur *Fiche compétition*.

Un deuxième écran s'ouvre et je clique sur **Exécuter**, en bas à droite. Cette commande donne suite à un petit message, avec un livre en icône, **Visualiser le résultat**.

J'obtiens un pdf avec les informations de base de ma compétition (voir pdf en page suivante). Je peux enregistrer ce pdf pour mes dossiers, mais je dois surtout l'envoyer à ma CRCHS avec le règlement du Label, si j'en fais la demande.

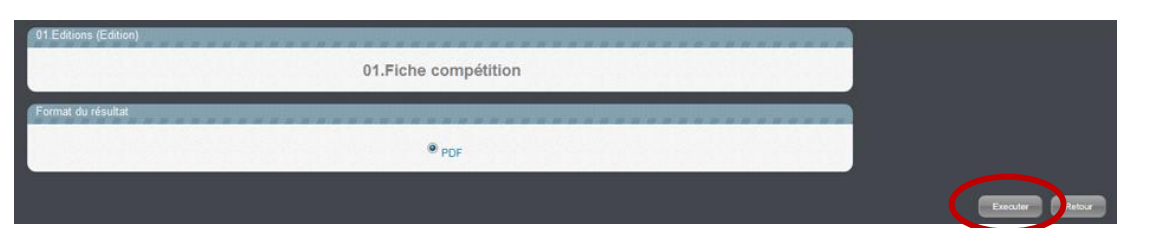

#### Puis

| 01.Editions (Edition)           |                 |
|---------------------------------|-----------------|
| 01.Fiche compétition            |                 |
| Format du résultat              |                 |
| • PDF                           |                 |
| Résultat : 01.Fiche compétition |                 |
|                                 | Executer Retour |
|                                 |                 |

A vous de choisir pour télécharger ou visualiser

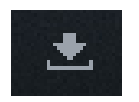

Une autre façon de procéder aux divers téléchargements : je clique sur l'icône **Téléchargements** dans la partie supérieur de l'écran quand je suis, par exemple, à la page d'accueil.

Le pdf à joindre avec le règlement :

|                    | <<< Flashez la page tout le calendifer sur www.athle.fr<br>pour obtenir l'intégralité des courses françaises<br>Fiche Compétition i<br>Flashez la page<br>pour aller sur le site cor | n° 162396                         |               |
|--------------------|----------------------------------------------------------------------------------------------------|-----------------------------------|---------------|
| Informations (     | competition                                                                                                    |                                   |               |
| Compétition :      | nº 162396 - Marathon des escargots                                                                                                    |                                   |               |
| Date :             | 12/09/2014 VIIe : ROMANS SUR ISERE                                                                                                    |                                   |               |
| Département :      | 026 - CD ATHLE DROME                                                                                                    | Ligue : R-A                       |               |
| Familie :          | HS Type: Hors Stade                                                                                                    | Niveau : Etat : TE S              | statut : PO   |
| Informations (     | )rganisateur                                                                                                    |                                   |               |
| Organisateur :     | Test Drome                                                                                                    |                                   |               |
| Nom Prénom :       | jean-marc Garcia test (jean6@gmail.com)                                                                                                    |                                   |               |
| Téléphone :        | Mobile : 061212585                                                                                                    | i8 Fax:                           |               |
| Adresse :          | Charoux - 26150 Mollères-glandaz                                                                                                    |                                   |               |
| Informations [     | )étalliées                                                                                                    |                                   |               |
| Url site web :     | http://marthondesescargots.com                                                                                                    |                                   |               |
| Url engagements :  | http://marthondesescargots.com/horaire                                                                                                    |                                   |               |
| Url horaires :     | http://marthondesescargots.com/plan                                                                                                    |                                   |               |
| Uri plan d'accès : | http://marthondesescargots.com/acces                                                                                                    |                                   |               |
| Uri infos presse : |                                                                                                    |                                   |               |
| Conditions :       | Marathon en autonomie. Prévoir réserve eau 1                                                                                                    | IL.                               |               |
| Compléments :      | Retrait des dossards la veille.                                                                                                    |                                   |               |
| Date de repli :    | 20/09/2014 Date                                                                                                    | de fin d'inscription : 18/07/2014 |               |
| Hébergement :      | N Parking: O Vestiaires: O Douche: O                                                                                                    | Navettes : O Massages : N E       | Suffet: O     |
| Informations E     | preuves                                                                                                    |                                   |               |
| Date               | Epreuve                                                                                                    | Cat Sexe Distance Lab D. Montan   | t Lab O. Etat |
| 12/09 - 000        | animation enfants                                                                                                    | TC FM 1000                        |               |
| 12/09 - 08:00 29   | Marathon                                                                                                    | TC FM 42195 DP 0€                 | DP            |
| Informations (     | Contact                                                                                                    |                                   |               |
| Engag Garcia JH    | Aarc jean@hotmail.fr                                                                                                    |                                   | 06 23 23 89   |
|                    |                                                                                                    |                                   |               |

## **Attestation de Label**

ATHLÉTISME *Téléchargement - 1767 )2 - reserve steph* Compétition : Départe 0 Ville : Nom : EN Date Compétition : Stade : PO Email organisation : jean26@gmail.com Organis Informations Générales 01.Attestation de Label Informations détaillées Gestion des épreuves Contacts Valider la compétition Téléchargement

Il faut aller dans la rubrique téléchargement de la compétition

**7) Retrouver mon mot de passe** Je me connecte à : <u>http://www.athle.fr/calorg</u> Adresse à noter dans la barre du navigateur

| FFA - Gestion du Calendrier des Organisateurs - Windows Internet Explorer |  |  |  |  |
|---------------------------------------------------------------------------|--|--|--|--|
| Fichier Edition Affichage Favoris Outils ?                                |  |  |  |  |
| 🖕 Favoris 🚔                                                               |  |  |  |  |

#### Première identification : Utilisateur : calorg Mot de passe : calorg2013

| Sécurité de Windows                   | Authentification requise                                                                          |
|---------------------------------------|---------------------------------------------------------------------------------------------------|
| Connexion à 62.23.133.165.            | Saisissez le nom et le mot de passe pour https://62.23.133.165<br>Utilisateur :<br>Mot de passe : |
| Mémoriser ces informations OK Annuler | OK Annuler                                                                                        |

(mêmes codes pour tous les organisateurs)

J'arrive à la page d'accès de Calorg. je clique pour avoir mon mot de passe.

|                   | Bienvenue sur le calendrier<br>des compétitions proposées<br>par les organisateurs |
|-------------------|------------------------------------------------------------------------------------|
|                   | Code d'acoès :                                                                     |
| <u>Mot de pas</u> | se oublié ? Annuler Valider                                                        |
| Vo                | is n'avez pas de compte ? Créer un compte                                          |

Je reçois un mail avec mon code d'accès et mon mot de passe

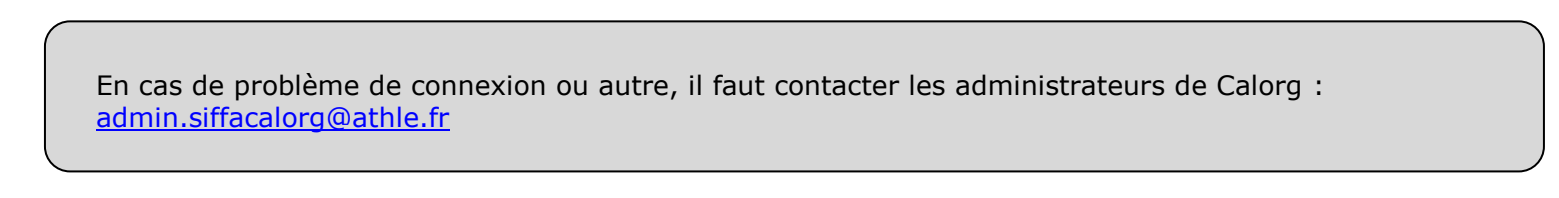

### Annexe 1

#### Visibilité et promotion de votre course sur athle.fr et jaimecourir.fr

Dès la validation des structures fédérales autorisées, votre compétition et toutes les données saisies passent en ligne sur les sites de la FFA et des structures régionales ou départementales II est donc essentiel de donner des informations complètes et de bonne qualité. Il faut donc bien vérifier la saisie de données afin que les dizaines de milliers de coureurs qui consultent nos bases de données soient informés de la tenue de votre course.

Si la compétition est saisie dans Calorg et les champs bien renseignés, le coureur aura beaucoup plus d'informations et la communication autour de votre course en sera renforcée

Version www.athle.fr

|              |                                                                                                    | CO                                                                                                    | URIR A CLERMONT<br>MONT FERRAND (AUV / 063)                                                                             |
|--------------|----------------------------------------------------------------------------------------------------|----------------------------------------------------------------------------------------------------|----------------------------------------------------------------------------------------------------|
| Date<br>Code | e de Début : <b>15/06/2014</b><br>#: <b>141529</b>                                                                                                    |                                                                                                    | Niveau : <b>National</b><br>Type : <b>Hors Stade / Meeting - Course - Cross</b><br>Epreuves à label                     |
| E            | Organisateur : Courir à Clermont<br>Site Web : http://clermont.a<br>Adresse : Stadium Jean Pe<br>Clermont Athlétis<br>Code Postal : 63170<br>Ville : AUBIERE<br>ngagement en ligne : http://www.cfru<br>Contact Technique : BOUCHARD Jack<br>06.77.30.19.60<br>Contact Presse : LA MONTAGNE<br>04 73 17 19 77<br>Services : 🔊 🔊 🗳 | t<br>thle.com/<br>illez<br>sme<br>nningtour.fr<br>ty - jacky.bouch<br>Marketing evér                    | nard@worldonline.fr<br>nementiel - couriraclermont.marketing@centrefrance.com                                           |
|              |                                                                                                    | LISTE                                                                                                   | DES ÉPREUVES                                                                                                    |
| +            | 09:00 5 km - Course HS non officielle<br>10:00 10 Km Route<br>Montant Inscription : 12€ jusqu'au 6 ju<br>Année Précédente : Femmes : 504 an<br>Hommes : 1594 a<br>Récompenses : Récompense à toi                                                                                                    | TCF / TCM<br>TCF / TCM<br>in, 17€ ensuite, p<br>ivantes, Vainqu<br>urivants, Vainqu<br>is les arrivants | 5000 m<br>10000 m<br>pas d'inscription le dimanche<br>leur : Plaquin cécile (37'42)<br>ueur : Zioini badre dine (30'56) |

| VILLE : CLERMONT FERRAND       DEPT : Puy-de-Dôme (063)       LIGUE : Auvergne         VIRGANISATION       MAIL :       jacky.bouchard@worldonline.fr       TÉL 1 : 0677301960         IDRESSE :       jacky.bouchard@worldonline.fr       VILLE : AUBIERE       TÉL 2 :-         VILLE : AUBIERE       VILLE : AUBIERE       TÉL 2 :-         'ODE POSTAL : 63170       DATE DE REPLI :-       TÉL 2 :-         NFOS COMPLÉMENTAIRES       DATE DE REPLI :-       ITE WEB : http://couriraclermont.com         IORAIRES :-       NGAGEMENT : http://clermont.athle.com/asp.net/espaces.html/html.aspx?id=28157         NGAGEMENT : http://clermont.athle.com/asp.net/espaces.html/html.aspx?id=28157         VESCRIPTION :       DISTANCE : 5000 m       ÉPREUVE :         Course H5 non officiel       Course H5 non officiel         CATÉGORIE : TCF / TCP       IONTANT DE L'INSCRIPTION : 10€ jusqu'au 6 juin, 14€ ensuite, pas d'inscription le dimanche         HALLENGE : challenge : entreprises , étudiants, clubs sportifs       Image: challenge : entreprises , étudiants, clubs sportifs |
|----------------------------------------------------------------------------------------------------|
| RGANISATION         NOM : Courir à Clermont         DRESSE :         Jacky, bouchard@worldonline,fr         YiLLE : AUBIERE         YULLE : AUBIERE         YUL                                                                                        |
| RGANISATION   NOM : Courir à Clermont   JORESSE :   Ilermont Athlétisme, Stadium   tan Pellez:   ODE POSTAL : 63170   NTOS COMPLÉMENTAIRES NATE FIN INSCRIPTION : 13/06/2014 DATE DE REPLI :- ITE WEB : <a href="http://couriraclermont.com">http://couriraclermont.com</a> IORAIRES :- NGAGEMENT : <a href="http://clermont.athle.com/asp.net/espaces.html/html.aspx?id=28157">http://clermont.athle.com/asp.net/espaces.html/html.aspx?id=28157</a> VESCRIPTION : CM ÉpART : 15/06/2014 09:00 DISTANCE : 5000 m ÉPREUVE : Course HS non officiel CATÉGORIE :TCF / TCP ONTANT DE L'INSCRIPTION : 10€ jusqu'au 6 juin, 14€ ensuite, pas d'inscription le dimanche HALLENGE : challenge : entreprises , étudiants, clubs sportifs                                                                                                    |
| NOM : Courir à Clermont<br>DRESSE :<br>DERmont Athlétisme, Stadium<br>ean Pellez<br>:CODE POSTAL : 63170       MAIL :<br>jacky.bouchard@worldonline.fr<br>VILLE : AUBIERE       TÉL 1 : 0677301960<br>TÉL 2 :-         NFOS COMPLÉMENTAIRES<br>DATE FIN INSCRIPTION : 13/06/2014       DATE DE REPLI :-         ITE WEB : http://couriraclermont.com<br>IORAIRES :-<br>NGAGEMENT : http://clermont.athle.com/asp.net/espaces.html/html.aspx?id=28157         VESCRIPTION :       DISTANCE :5000 m         ÉPART : 15/06/2014 09:00       DISTANCE :5000 m         ÉPREUVE :<br>Course HS non officiel<br>CATÉGORIE :TCF / TCP         IONTANT DE L'INSCRIPTION : 10€ jusqu'au 6 juin, 14€ ensuite, pas d'inscription le dimanche<br>HALLENGE : challenge : entreprises ,étudiants, clubs sportifs                                                                                                    |
| NFOS COMPLÉMENTAIRES<br>DATE FIN INSCRIPTION : 13/06/2014 DATE DE REPLI :-<br>ITE WEB : http://couriraclermont.com/<br>IORAIRES :-<br>NGAGEMENT : http://clermont.athle.com/asp.net/espaces.html/html.aspx?id=28157<br>VESCRIPTION :<br>CM<br>ÉPART : 15/06/2014 09:00 DISTANCE : 5000 m ÉPREUVE :<br>Course HS non officiel<br>CATÉGORIE : TC F / TCM<br>IONTANT DE L'INSCRIPTION : 10€ jusqu'au 6 juin, 14€ ensuite, pas d'inscription le dimanche<br>HALLENGE : challenge : entreprises ,étudiants, clubs sportifs                                                                                                    |
| NTOS COMPLÉMENTAIRES DATE FIN INSCRIPTION : 13/06/2014 DATE DE REPLI :- ITE WEB : http://couriraclermont.com IORAIRES :- NGAGEMENT : http://clermont.athle.com/asp.net/espaces.html/html.aspx?id=28157  ESCRIPTION :  CM  ÉPART : 15/06/2014 09:00 DISTANCE : 5000 m ÉPREUVE : Course HS non officiel CATÉGORIE : TCF / TCH IONTANT DE L'INSCRIPTION : 10€ jusqu'au 6 juin, 14€ ensuite, pas d'inscription le dimanche HALLENGE : challenge : entreprises ,étudiants, clubs sportifs                                                                                                    |
| ATE FIN INSCRIPTION : 13/06/2014 DATE DE REPLI :-   ITE WEB : http://couriraclermont.com IORAIRES :- NGAGEMENT : http://clermont.athle.com/asp.net/espaces.html/html.aspx?id=28157 VESCRIPTION :   CM   ÉPART : 15/06/2014 09:00   DISTANCE : 5000 m   ÉPART : 15/06/2014 09:00   DISTANCE : 5000 m   ÉPREUVE :   Course HS non officiel   CATÉGORIE : TCF / TCP   ONTANT DE L'INSCRIPTION : 10€ jusqu'au 6 juin, 14€ ensuite, pas d'inscription le dimanche   HALLENGE : challenge : entreprises ,étudiants, clubs sportifs                                                                                                    |
| ITE WEB : http://couriraclermont.com<br>ORAIRES :-<br>NGAGEMENT : http://clermont.athle.com/asp.net/espaces.html/html.aspx?id=28157<br>ESCRIPTION :<br>CM<br>ÉPART : 15/06/2014 09:00 DISTANCE : 5000 m ÉPREUVE :<br>Course HS non officiel<br>CATÉGORIE : TCF / TCP<br>ONTANT DE L'INSCRIPTION : 10€ jusqu'au 6 juin, 14€ ensuite, pas d'inscription le dimanche<br>IALLENGE : challenge : entreprises ,étudiants, clubs sportifs                                                                                                    |
| IORAIRES :-         NGAGEMENT : http://clermont.athle.com/asp.net/espaces.html/html.aspx?id=28157         ESCRIPTION :         IM         ÉPART : 15/06/2014 09:00         DISTANCE : 5000 m         ÉPREUVE :         COURSE HS non officiel         CATÉGORIE : TCF / TCM         ONTANT DE L'INSCRIPTION : 10€ jusqu'au 6 juin, 14€ ensuite, pas d'inscription le dimanche         IALLENGE : challenge : entreprises , étudiants, clubs sportifs                                                                                                    |
| NGAGEMENT : <u>http://clermont.athle.com/asp.net/espaces.html/html.aspx?id=28157</u> VESCRIPTION :  CM  ÉPART : 15/06/2014 09:00  DISTANCE : 5000 m  ÉPREUVE : Course HS non officiel CATÉGORIE : TCF / TCP  ONTANT DE L'INSCRIPTION : 10€ jusqu'au 6 juin, 14€ ensuite, pas d'inscription le dimanche HALLENGE : challenge : entreprises ,étudiants, clubs sportifs                                                                                                    |
| NGAGEMENT : http://clermont.athle.com/asp.net/espaces.html/html.aspx?id=28157 PESCRIPTION : CM ÉPART : 15/06/2014 09:00 DISTANCE : 5000 m ÉPREUVE : Course HS non officiel CATÉGORIE : TCF / TCP ONTANT DE L'INSCRIPTION : 10€ jusqu'au 6 juin, 14€ ensuite, pas d'inscription le dimanche HALLENGE : challenge : entreprises ,étudiants, clubs sportifs                                                                                                    |
| ÉPART : 15/06/2014 09:00<br>ABEL :-<br>ONTANT DE L'INSCRIPTION : 10€ jusqu'au 6 juin, 14€ ensuite, pas d'inscription le dimanche<br>HALLENGE : challenge : entreprises ,étudiants, clubs sportifs                                                                                                    |
| IONTANT DE L'INSCRIPTION : 10€ jusqu'au 6 juin, 14€ ensuite, pas d'inscription le dimanche<br>HALLENGE : challenge : entreprises ,étudiants, clubs sportifs                                                                                                    |
| HALLENGE : challenge : entreprises ,étudiants, clubs sportifs                                                                                                    |
|                                                                                                    |
| NNÉE PRÉCÉDENTE :<br>ommes : 673 arrivants, vainqueur : DEMURES Fabien (16'06)<br>ammes : 614 arrivantes, vainqueur : PETITJEAN Sabine (20'07)                                                                                                    |
| KM ROUTE                                                                                                    |
|                                                                                                    |
| ÉPART : 15/06/2014 10:00     DISTANCE : 10000 m     ÉPREUVE : 10 Km Rout       ABEL : National ()     CATÉGORIE : TCF / TCP                                                                                                    |
| ÉPART : 15/06/2014 10:00 DISTANCE : 10000 m ÉPREUVE : 10 Km Rout<br>ABEL : National O<br>IONTANT DE L'INSCRIPTION : 12€ jusqu'au 6 juin, 17€ ensuite, pas d'inscription le dimanche                                                                                                    |

#### 3KM

DÉPART : 15/06/2014 11:30

DISTANCE: 3000 m

ÉPREUVE : Course HS non officielle CATÉGORIE : TCF / TCM

~

MONTANT DE L'INSCRIPTION : 5€ jusq'au 6 juin, 7€ ensuite, pas d'inscription le dimanche

#### ANNÉE PRÉCÉDENTE :

Hommes : 69 arrivants, vainqueur : PIERRU Bruno (11'39) Femmes : 57 arrivantes, vainqueur : RENAUD Emilie (14'09)